## WIFI szolgáltatás a Mérnöki Karon

Tájékoztatjuk Önöket, hogy a központi egyetemi WiFi szolgáltatás ingyenesen igénybe vehető a **Mérnöki Kar A, C, D épületében**. (Az épületeken belül szinte minden terület: iroda, folyosó, tanterem, labor, udvar be van szórva wifi hálózattal).

A tudnivalók a <u>https://www.wifi.u-szeged.hu</u> oldalon érhetők el. A WIFI rendszert SZTE-n belül bármely karon az oktatók, hallgatók, dolgozók is egyaránt használhatják!

## Feltétel:

Érvényes neptun azonosító (oktató vagy hallgató (vagy dolgozói)). Érvényes egyetemi vagy bármilyen (gmail, freemail, stb.) e-mailcím legyen megadva a neptunban !!!

Nem SZTE-n (hanem más Egyetemen) dolgozó tanár, vagy hallgató az eduroam szolgáltatást tudja igénybe venni. (<u>Az</u> <u>Eduroam</u> szolgáltatásról bővebben <u>itt</u> (<u>http://eduroam.bibl.u-szeged.hu</u>) kaphat tájékoztatást.) **FIGYELEM! Az "szte-informácio" –ra nem érdemes csatlakozni, az nem szolgáltat internetet!** 

A nem tanár és nem hallgató státuszban lévő SZTE MK dolgozók, Pécsi Ritánál (Tanulmányi Osztály) igényelhetnek neptun azonosítót a wifi használathoz. Nem SZTE-s Vendég azonosító (SZTE-Guest) is igényelhető az Intézeti titkárságokon vagy a Tanulmányi osztályon illetve a Dékáni hivatalban, illetve a kari rendszergazdánál.)

## Regisztráció: (Ezt csak egyszer kell megcsinálni):

- Egyetemi vezetékes hálózatról (pl.kabinet asztali pc) elérni a <u>https://www.wifi.u-szeged.hu</u> oldalt. Sajnos ez az oldal csak egyetemi számítógépekről érhető el. pl. I. II. III. kabinet vagy CAE és CAM labor gépei. Kérje meg valéamelyik kabinetben oktató vagy informatika tanárát, hogy óra elején vagy végén regisztrálni szeretne a WIFI szolgáltatásra.
- 2.) "Bejelentkezés" menüpont (jobb felső menü) az oldalon, belépni az NEPTUN azonosító (pl. xyuvwzq) és a hozzá tartózó jelszóval. (neptunban e-mailt beállítani, ha nincs (mert ide fog visszaérkezni a visszaigazolás)). Ha a neptunban ékezetes karakterek is vannak a jelszavában akkor azt előtte át kell írni ékezet nélküli jelszóra, csak úgy engedi be a wifi igénylő oldal.
- 3.) "WIFI szolgáltatás" menüpontba belépni
- 4.) Kipipálni a kívánt szolgáltatást. ("szte-wifi" és "eduroam-szte" mindkét szolgáltatást jelöljük be.
- 5.) MENTÉS !!!
- 6.) E-mailben kapunk egy visszaigazolást (ezzel nem kell tennünk semmit) csak ezután lehet a wifi rendszert használni.

Mobiltelefonnal történő csatlakozás (Android): Megkeressük az elérhető wifi hálózatok között a "szte-wifi" vagy/és "eduroam-szte" hálózatot, majd csatlakozunk! AZONOSÍTÓ: A neptun azonosítóból képzett WiFi felhasználónévvel be kell lépni a wifi rendszerre. pl. Ha a neptun azonosító : XYUVWZQ (ez mindenkinek változó, a saját azonosítója!!!) akkor a wifi azonosító ez lesz: XYUVWZQ@wifi.u-szeged.hu (ki kell egészíteni ezzel) JELSZÓ: a NEPTUN jelszó kell a belépéshez ! NÉVTELEN AZONOSÍTÓ: (üresen kell hagyni !) EAP MÓDSZER: PEAP HITELESÍTÉSSZOLGÁLTATÓI TANÚSÍTVÁNY: Nem érvényesíti !!!!! PHASE2HITELESÍTÉS: MSCHAPv2 PROXY: Nincs IP BEÁLLÍTÁSOK: DHCP

Egy azonosítóval azonos időben, egyszerre csak 2 eszköz üzemeltethető. (pl: notebook és mobiltelefon). Az szte-wifi és eduroam szolgáltatás üzemeletetője az SZTE Informatikai és Szolgáltatási Igazgatóság. További beállítási segítség itt található: <u>https://www.wifi.u-szeged.hu/hu/letoltesek</u> Vagy az SZTE ISZI Help Desk szolgálat: tel: 06-62-54-4227 e-mail: wifihelp@cc.u-szeged.hu)